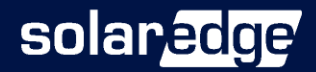

# 設置ガイド

Modbus接続エネルギー

バージョン 1.6

### solaredge

## 免責事項

## 重要事項

Copyright © SolarEdge Inc. All rights reserved.

本書のいかなる部分も、SolarEdge Inc.の書面による事前 の許可なしに、電子的、機械的、写真的、磁気的、または その他の方法で複製、検索システムへの保存、または送信 することはできません。

本書に記載されている内容は、正確かつ信頼できるもので ありますが、ソーラーエッジはこの記載内容の使用につい ては一切の責任を負いません。ソーラーエッジは、予告な しに記載内容を変更する権利を有します。最新版について は、ソーラーエッジのWebサイト(<u>www.solaredge.com</u>) から参照できます。

すべての会社名およびブランド製品名およびサービス名は、 各社の商標または登録商標です。特許表示について: http://www.solaredge.com/patentを参照してください。 ソーラーエッジの受け渡しに関する一般取引条件が適用され ます。

必要に応じてこれらの文書の内容は継続的に改訂されます。 ただし、不整合がある場合は除外できません。また、これら の文書の完全性を保証するものではありません。

#### 2 電波規制への準拠

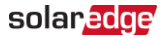

本書に記載されている図は説明のためのものであり、実際 の製品と異なることがあります。

### 電波規制への準拠

本装置は試験の結果、下記の現地の規制における制限値を満 たしていることが確認されています。

これらの制限値は、住宅設備における有害な干渉からの合理 的な保護を提供するように設計されています。この装置は、 無線周波数エネルギーを発生、使用、放射する可能性があ り、指示に従って設置、使用しない場合は、無線通信に電波 干渉を引き起こす可能性があります。ただし、特定の設置環 境下で電波干渉が発生しないことを保証するものではありま せん。この装置がラジオやテレビの受信を妨害している場合 は、装置の電源をオフにしたり、オンにしたりする事で判断 することができます。受信妨害の修正には以下の方法を試し てみてください。

- 受信アンテナの方向や位置を変えたりしてください。
- 装置と受信機の間の距離を確保してください。
- 受信機が接続されている回路とは異なる回路のコンセントに装置を接続してください。
- 支援については販売店または経験豊富なラジオ/TVの技術者にご相談ください。

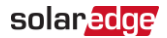

免責事項 3

準拠する責任者によって明示的に承認されていない変更や修 正は、装置を操作するユーザーの権限を無効にする場合があ ります。

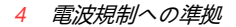

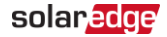

### バージョン履歴

バージョン 1.6 (2019年9月) LED情報をトラブルシューティング付録に追加 📕 バージョン1.5 (2019年7月) SetApp設定サポート - バージョン1.4 (2019年4月) ┏ 設定アップデート - バージョン1.3 (2018年11月) ■ 設定ステップアップデート バージョン 1.2 (2018年7月) ファームウェアバージョンサポートアップデート - バージョン 1.1 (2018年5月) ■ 製品名アップデート モデルSF-WND-3Y400-MB-K2 一 精度:定格CT電流の1% 英国エンジニアリング推奨G100第1号修正1 2017年 をサポート

📕 バージョン 1.0 (2016年2月) - 初期リリース

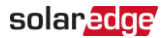

# 目次

| <b>缶害車</b> 佰                                         | 1        |
|------------------------------------------------------|----------|
| <b>兀貝芋枳</b><br>壬西市店                                  | 1        |
| 里安尹坦<br>玉冲坦坦                                         | ···· 1   |
| 電波規制への準拠                                             | <u>2</u> |
| 目次                                                   | 5        |
| 取り扱いおよび安全上の注意事項                                      | 7        |
| 安全記号の意味                                              | 7        |
| 第1章 : はじめに                                           | 9        |
| 用語集                                                  | 9        |
| メーター接続オプション                                          | 12       |
| 第2章:メーター設置                                           | . 14     |
| ジェキ・シャック (成画)<br>設置ガイドライ <sup>、</sup>                | 14       |
| 吸値の「「ク」ク                                             | 16       |
| ク り の 政 固 こ 安 帆                                      | 25       |
| <b>お3年、改た</b>                                        | . 23     |
| シーノーエッシナハイスのノアームウエアハーション<br>ゴバノスの迅空                  | .23      |
|                                                      | 21       |
| 付録A:メーター接続のトラノルシューティング                               | .41      |
| SetAppを使用したメーターのトラフルシューティンク…                         | 41       |
| デバイスのディスプレイを使用したメーターのト                               |          |
| ラブルシューティング                                           | 46       |
| メーターステータスLED                                         | 51       |
| 付録B:2台のメーターを設置                                       | . 58     |
| 2台のメーターを接続                                           | 58       |
| - ロシン・シーン・シーン・シン・シン・シン・シン・シン・シン・シン・シン・シン・シン・シン・シン・シン | 61       |
| ∠ シーク 注意の確認                                          | 66       |
|                                                      |          |

6 目次

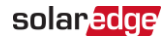

| 2台のメーター接続のトラブルシューティング  | 68 |
|------------------------|----|
| 付録C : モニタリングプラットフォーム - |    |
| メーターデータ                |    |
| 付録D:メーター技術仕様           | 74 |
| 付録E:外付け雷保護             | 79 |
| サポートのお問い合わせ先           |    |

## 取り扱いおよび安全上の注意事項

設置、試験、検査の際には、すべての取り扱いおよび安全に 関する指示を遵守する必要があります。**遵守されない場合、 負傷または死亡、機器の損傷につながる可能性があります。** 

### 安全記号の意味

本書には、下記の安全記号が使用されています。システムの 設置や操作の前に、これらの記号とその意味をご理解の上利 用頂くようお願いします。

警告!

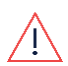

危険を表します。正しく実行または遵守しない場合、**傷害または死亡**につながる可能性があり、手順に注意が必要です。指定された条件を完全に理解され、指定された条件に満たされるまで、警告より先に進まないでください。

#### 注意!

危険を表します。正しく実行または遵守しない場合、**製品の損傷や破損**につながる可能性があり、手順に注意が必要です。指定された条件を完全に理解し、指定された条件が満たされるまで、注意箇所より先に進まないでください。

#### 8 安全記号の意味

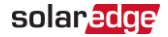

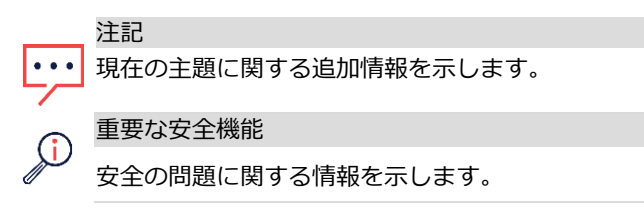

電気電子廃棄物(WEEE)規制に基づく廃棄要件:

注記

本製品は地域の規制に従って廃棄するか、ソーラー エッジにご返送ください。

## 第1章:はじめに

### 用語集

本書には、下記の用語が使用されています。

- 逆潮流:系統に売電される電力
- 順潮流:系統から買電される電力
- 逆潮流/順潮流メーター:系統連系点に設置されるメーター で、系統との間で売電/買電される電力を計測するもの
- 消費:サイトで消費される電力。消費電力は、自家消費 電力と買電電力の合計として計算されます
- 消費メーター:負荷消費側に設置し、サイトで消費される電力を計測するメーター
- **自家消費**: サイト内で消費され、系統に供給されない 太陽光発電電力
- 発電:太陽光発電システムが発電する電力
- 発電メーター:パワーコンディショナ出力またはサイトの交流側に設置されたメーターで、太陽光発電システムまたはサイトで発電された電力を測定します

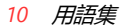

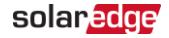

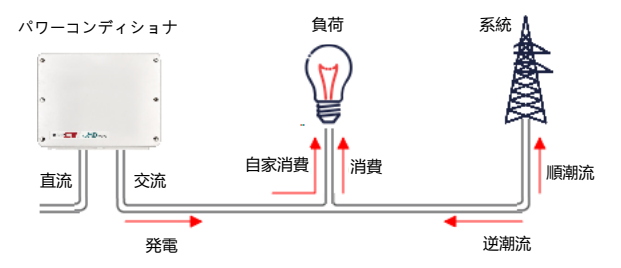

図1:用語図解

メーターは、パワーコンディショナにおける以下の用途での 逆潮流/順潮流の測定に使用されます。

- 逆潮流/順潮流のモニタリング
- 📕 逆潮流制御
- スマートエネルギーのオングリッド用途

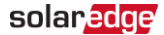

第1章: はじめに 11

ソーラーエッジパワーコンディショナやコマーシャルゲート ウェイは、メーターから逆潮流/順潮流のデータを読み取ること ができます。この場合、一般的に下図に示す設置方法のいずれ かを使用します。

- 系統連系点に設置されたメーターからの逆潮流または順潮 流の電力
- 負荷消費点に設置されたメーターからの消費電力

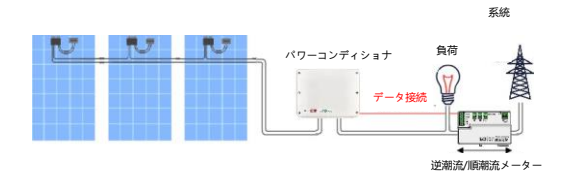

図2:逆潮流/順潮流メーターありの一般的な設置

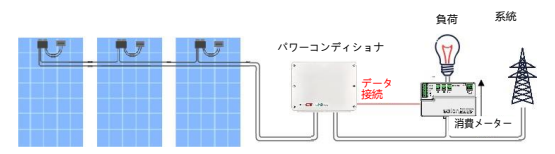

図3: 消費メーターありの一般的な設置

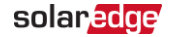

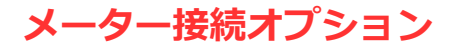

1台のパワーコンディショナを使用したシステムの場合は、メーターはパワーコンディショナのRS485ポートに直接接続します。

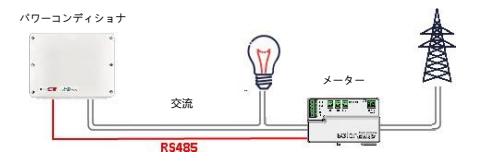

図4:パワーコンディショナ1台の場合の接続

*複数の*パワーコンディショナーシステムでは、2つのオプ ションが利用可能です。

- メーターは、複数台あるパワーコンディショナのうちの1台のRS485ポートに接続されます。
  - パワーコンディショナに2つ目のRS485ポートがある場合、パワーコンディショナ間で接続する際にこのポートを使用してください。
  - パワーコンディショナに1つのRS485ポートしかない 場合、RS485プラグイン (ソーラーエッジから購入可 能) またはZigBee通信を使用してパワーコンディショ ナ間の接続を行ってください。

メーターは、コマーシャルゲートウェイの複数のRS485 ポートのうちの1つに接続されます。パワーコンディショ ナの通信にRS485バスを作成するのに、コマーシャルゲー トウェイの2つ目のRS485ポートを使用できます。このオ

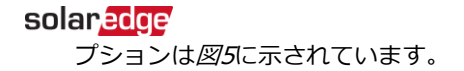

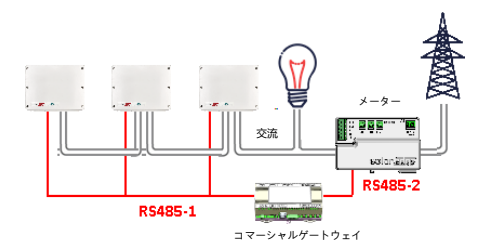

### 図5:コマーシャルゲートウェイを利用した複数のパワー コンディショナとメーターの接続

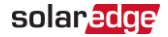

## 第2章:メーター設置

#### 注記

メーターを設置する前に、ソーラーエッジ製の SE-WND-3Y400-MB-K2モデルのメーターである ことを確認してください。メーターのパネル側の1 つに*黄色のバーコードステッカー*があります。

## 設置ガイドライン

ACワイヤー仕様:1.3から2.0 mm直径撚り線、600 V、タイプ THHN、MTW、またはTHWN。

RS485配線仕様:

- ケーブルタイプ:最小3芯のシールド付きツイステッド ペアケーブル (4芯ケーブルも使用できます)
- ワイヤ断面積: 0.2-1 mm (CAT5ケーブルも使用できます)

注記

落雷によりサージ電圧が発生する可能性がある場所で、長さ10mを超えるケーブルを使用する場合、外付け式のサージ保護デバイスを使用することを推奨します。詳細は「外付け雷保護」、78ページを参照してください。通信線に接地した金属の電線管を使用している場合には落雷保護デバイスは不要です。

### solaredge

第2章: メーター設置 15

メーターは、「恒久的に接続された機器」であると見な され、回路切断手段(回路遮断機、スイッチ、またはブ レーカー)と過電流保護(ヒューズまたは回路遮断機)を 必要とします。

- メーターは10-30mAまで測定可能です。従って、スイッ チ、遮断器、ヒューズ、および/もしくは回路遮断器の定 格は、ワイヤーゲージ、主電圧、および要求される電流 遮断定格により決定されます。
- スイッチ、ブレーカー、または回路遮断機がメーターの 近くにあって、容易に操作される状態でなければなりま せん。
- 20A以下の定格の回路遮断機またはヒューズを使用して ください。
- 複数のラインをモニタリングする場合は、複数回路用の回路遮断機を使用してください。
- 回路遮断機またはヒューズは、L1、L2、およびL3とラベルされた主端子を保護しなければなりません。まれに中性線に過電流保護がある場合は、過電流保護装置が中 性線と非接地導体の両方を同時に遮断しなければなりません。
- 回路保護/切断システムは、IEC 60947-1およびIEC 60947-3のみならず、すべての国と現地の電気工事規定 を満たさなければなりません。

#### 16 メーターの設置と接続

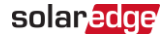

### メーターの設置と接続

注記

メーターを平面の上に直接取り付けるか、DINレール上に DINレールクリップ (メーターに付属) を使用して取り付け ます。

→ 表面上にメーターを直接取り付ける場合:

- 1. メーターの両側の端子ブロックを注意して取り外します。
- 2. メーターの両側の2つの取り付け穴を使用して穴の位置 をマークします。

 ・・・
 ドリルのガイドとしてメーターを使用しないで ください。ドリルはネジ留め端子を破損するこ とがあります。また、金属の削り屑がコネクタ 内に落ちることがあります。

 同梱のねじを使用してメーターを取り付けてください。 ネジをきつく締めすぎないでください。ケースに長期間 ストレスがかかると割れの原因になることがあります。

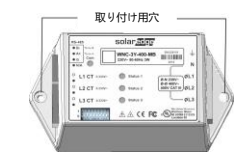

図6:メーター取り付け穴

### solar<mark>edge</mark>

第2章: メーター設置 17

→ クリップを使用してDINレール上に取り付ける場合:

同梱のキットには2つのDINレール取り付け用クリップおよび2本のネジが入っています。

- 1. メーターの両側の端子ブロックを注意して取り外します。
- DINレールクリップをメーターに取り付けて同梱のネジで 締め付けます (トルク0.7 N\*m)。クリップが下図の通り 正しい方向に向いていることを確認してください。

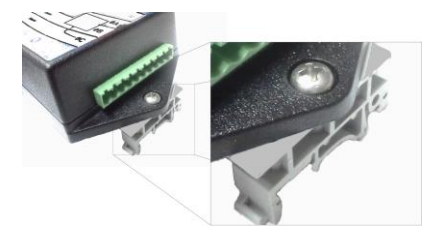

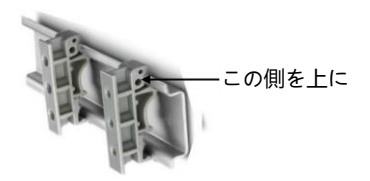

図7: メーターのDINレールへの取り付け

18 メーターの設置と接続

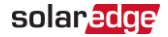

→ 電流変流器 (CT) の設置:

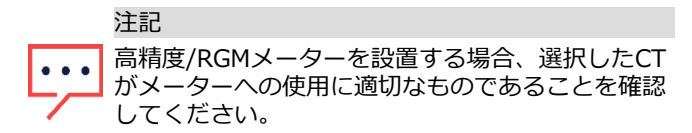

- 1. CTを取付ける前に、交流電源をオフにしてください。
- 測定される電線にCTを設置してください。導体の周りに 設置用のスプリットコアCTを開くことができます。偶発 的に開くことを防ぐために、結束バンドでCTの周りを固 定することができます。
- 3. 消費または逆潮流の測定の場合、矢印が系統の方を 向くようにCTを設置してください。

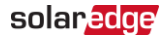

第2章: メーター設置 19

→ メーターの配線:

メーターはRS485上でパワーコンディショナ/コマーシャル ゲートウェイと通信します。以下の接続図を参照してくだ さい。

2台のメーターを接続する場合、「2台のメーターを設置」、57ページを参照してください。

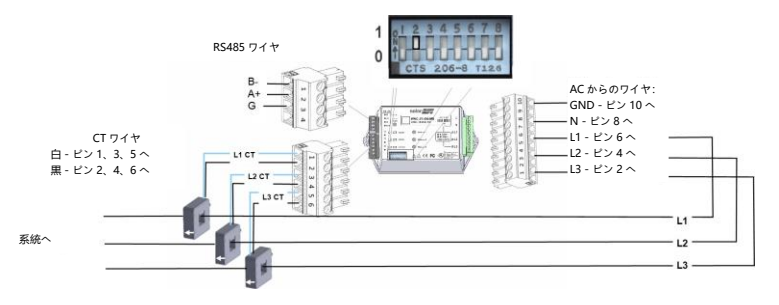

図8:メーター接続

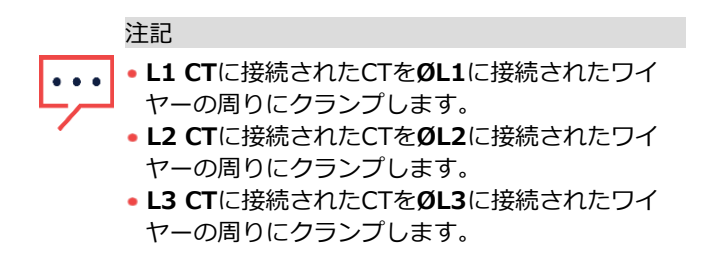

20 メーターの設置と接続

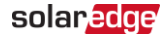

- 接続を行う前に電源がOFFになっていることを確かめてください。
- 2. 10ピン端子ブロックを使用してAC側のワイヤー (メー ター入力)を接続します。
  - a. 10ピン端子ブロック上で適切なネジを緩めます。
  - 適切なネジ端子 (ピン6、4、2) にそれぞれのAC
    ワイヤを接続してください。ラインがメーターの
    前部ラベルに印刷された記号に一致していること
    を確かめてください。
  - c. 接地線をピン10に、中性線をピン8に接続してください。
  - d. ワイヤが完全に挿入されており、簡単に抜けな いことを確認しながらネジを締め付けます。
  - e. 10ピン端子ブロックをメーター上のソケットに挿入 し、それが完全にメーターに収まっていることを確 認してください。
- 3. CTワイヤーを6ピン端子ブロックに接続:
  - a. ラベルに印刷された点に従って、白および黒のワイヤ を接続してください。白はL1/L2/L3白 (ピン1/3/5) へ、黒はL1/L2/L3黒 (ピン2/4/6) になります。
  - b. 6ピン端子ブロックをメーター上のソケットに挿入し、それが完全にメーターに収まっていることを確認してください。
- RS485ツイストペアケーブルをメーターの4ピン端子ブ ロックに接続:

solaredge

第2章: メーター設置 21

- a. A+とB-の端末にワイヤを接続し、G端末にシー ルドを接続します。
- b. 4ピン端子ブロックをメーター上のソケットに挿入し、それが完全にメーターに収まっていることを確認してください。
- 5. メーターのDIPスィッチを以下のように設定します。
  - a. スイッチ1-6は、メーターのアドレスを設定するのに 使用されます。アドレスを「2」(デフォルトアドレ ス)に設定するには、スイッチ2を1 (UP)の位置に 設定し、スイッチ1、3、4、5、6を0 (DOWN) に設 定してください。
  - b. スイッチ7:120オーム終端が必要な場合、1 (UP) に設定します。そうでない場合、0 (DOWN) に設定します。
  - c. スイッチ8:0 (DOWN) に設定します。

→ メーターをパワーコンディショナまたはコマーシャル ゲートウェイに接続:

 パワーコンディショナに接続する場合、パワーコンディ ショナの下部にある通信グランド2の開口部のうちの1つ からシールを外し、開口部を通してメーターからRS485 ワイヤーを挿入します。

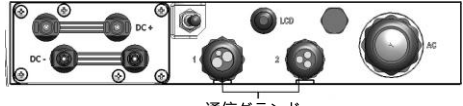

通信グランド

#### 図9:通信グランド

22 メーターの設置と接続

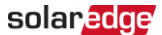

- 2. 下記の通り、デバイスの利用可能なRS485ポートのうちの1つ に接続する準備をしてください。
  - パワーコンディショナRS485-1 通信ボードにある RS485コネクタを抜いてください。

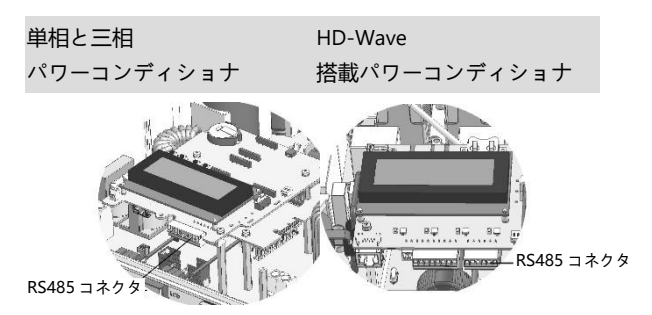

図10:パワーコンディショナRS485コネクタ

≠ パワーコンディショナRS485プラグイン - 3ピンコネ

クタを引き抜きます

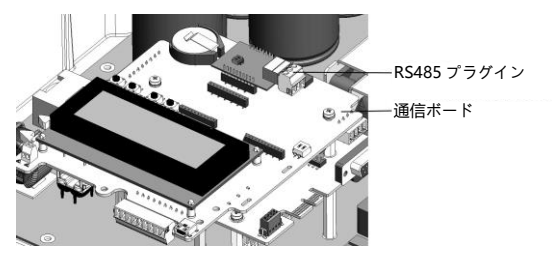

図11: 単相/三相パワーコンディショナ上のRS485プラグイン

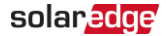

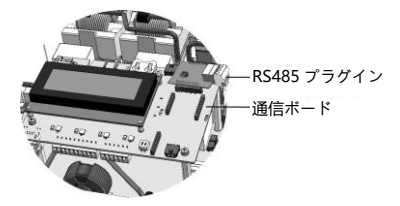

- 図12:HD-Waveパワーコンディショナ上のRS485拡張モジュール
- コマーシャルゲートウェイ コマーシャルゲートウェ イに同梱の3ピンコネクタのうちの1つを使用します。 それをコマーシャルゲートウェイ上のRS485-2接続部 に接続してください。

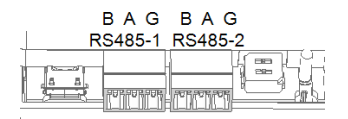

図13:コマーシャルゲートウェイRS485コネクタ 3. 下記で説明されているように、ワイヤを接続します。

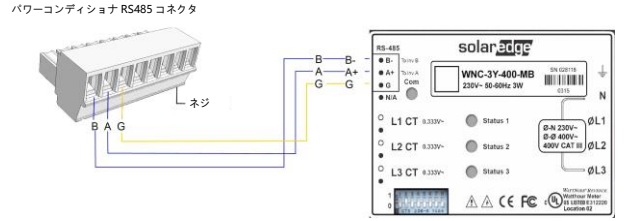

#### 図14:メーターRS485接続

24 メーターの設置と接続

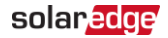

- 4. ソーラーエッジデバイスイがRS485バスの端にある 場合は、下記の通り終端します。
  - パワーコンディショナ パワーコンディショナ内の 終端DIPスイッチをON (上位置)に切り替えて終端 します。スイッチは通信ボード上にあり、SW7と マークされています。
  - コマーシャルゲートウェイ SW2終端DIPプスイッチ をONへ切り換え終端します。

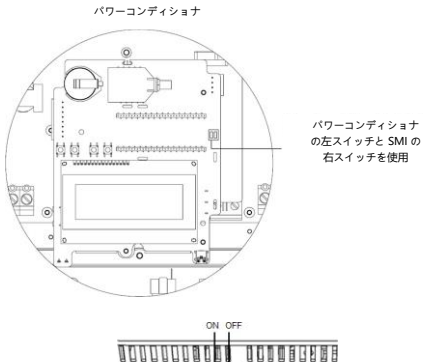

| NDN<br>NDN |                                 |                          |  |
|------------|---------------------------------|--------------------------|--|
|            | Initial lainta                  |                          |  |
| U18        | G Rx Tx A B G<br>R5-232 R5485-2 | 5W2 A 8 G<br>5W1 R5485-1 |  |
|            | مكم                             | -                        |  |

図15:RS485終端スイッチ

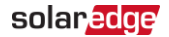

第3章: 設定 25

## 第3章:設定

## ソーラーエッジデバイスのファームウェア バージョン

メーターとの適切な通信を確保するため、パワーコンディショ ナの通信ボードのファームウェア (CPU) のバージョンが以下 であることを確認してください。

- SetAppを使用するパワーコンディショナの場合: バージョン4.2.xx以降
- ディスプレイを使用するパワーコンディショナの
  場合:バージョン3.2222以降
- → SetAppを使用してパワーコンディショナのCPUバージョンを チェック:
- 1. 試運転→情報を選択してCPUバージョンを表示します。

| 1             | 青報          |   |
|---------------|-------------|---|
| CPU Version   | 4.2000.0000 |   |
| DSP1 Version  | 1.0210.1066 |   |
| DSP2 Version  | 2.0052.0410 |   |
| Serial Number | 7F129A09-33 |   |
| Hardware IDs  |             | > |
| Error Log     |             | > |
| Warning Log   |             | > |

26  $Sy - \overline{z} - \overline{z} = \overline{z} = \overline{z} = \overline{z}$ 

→ デバイスのディスプレイを使用してパワーコンディショ ナのCPUバージョンをチェック:

- パワーコンディショナに同梱のアクティベーションカー ドを使用して、パワーコンディショナがアクティベート されていることを確認してください。
- 2. 下記の画面が表示されるまで、パワーコンディショナ 上のLCDライトボタンを短く押してください。

C P U : 0 0 0 3 .1 9 x x 国: E S P

 初期ファームウェアバージョンでパワーコンディショナ をアップグレードするには<u>https://knowledge-</u> center.solaredge.com/sites/kc/files/upgrading\_an\_i nverter\_using\_micro\_sd\_card.pdf参照してください。

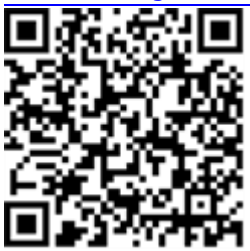

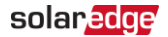

#### 第3章: 設定 27

## デバイスの設定

このセクションは1個のメーターの使用に関する、ソーラー エッジデバイス (パワーコンディショナ/コマーシャルゲート ウェイ)の基本設定について説明します。また、一部の事例 では、使用されるアプリケーションに応じた設定が必要な場 合もあります。以下のドキュメントを参照してください。

逆潮流制御 https://www.solaredge.com/sites/default/files/fe
 ed-in\_limitation\_application\_note.pdf

 ソーラーエッジスマートエネルギー管理オングリッドアプリ ケーション https://www.solaredge.com/sites/default/files/se\_

storedge\_interface\_installation\_guide\_for\_hd\_wave\_ setapp\_and\_lg.pdf

注記

自家消費などの計算されたメーターの読み取り値 は、メーターおよびパワーコンディショナによって 測定されたデータを使用することで計算されます。 計算されたメーターの読み取り値はエネルギーマ ネージャが有効化されている場合にのみ送信されま す(詳細は以下を参照してください https://www.solaredge.com/sites/default/files/ feed- in\_limitation\_application\_note.pdf)。 28 デバイスの設定

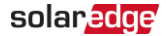

### SetAppを使用したデバイス設定

#### 注記

- ・・・・ メーターの機能はCPUバージョン4.2.xxx以降のパワーコン ディショナでサポートされます。
- → SetAppを使ってソーラーエッジメーターを設定:
- SetAppメインメニューから通信を選択し、メーターを 接続するポート (RS485-1またはRS485-2)を選択し ます。
- 2. プロトコル → Modbus (複数デバイス) を選択
- RS485-xメニューに戻り、Modbusデバイスを追加 → メーターを選択します。「メーターn」 (n = 1、2、 3...) として識別されたメーターが作成されます。 RS485-xメニューが現れます。
- 4. **メーターn** を選択 (nがメーター番号) します。下図のようなメーター設定メニューが表示されます。

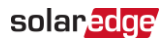

第3章: 設定 29

### RS485-1 メーター1

| > |
|---|
| > |
| > |
| > |
| > |
| > |
| > |
| > |
|   |

図16:メーター設定

30 デバイスの設定

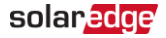

- 5. **メーター機能**を選択し、以下のオプションのうちの1つ を選びます。
  - パワーコンディショナ発電:メーターはパワーコン ディショナ出力に設置され、パワーコンディショナ が発電したエネルギーを読み取ります。
  - 逆潮流+順潮流:メーターは系統連系点に設置され、 逆潮流と順潮流のエネルギーの両方向からのパルス を読み取ります。
  - 消費:メーターは負荷消費点に設置され、サイトが消費するエネルギーを読み取ります。
  - サイト発電:メーターは、パワーコンディショナ出 カに設置され、サイトのパワーコンディショナが発 電したエネルギーを読み取ります。
  - **外部発電**:メーターはサードパーティ発電機における 逆潮流制御およびソーラーエッジ以外のパワーコン ディショナによるACカップリングに使用されます。
- 6. メータープロトコルを選択し、WattNodeを選びます。
- 7. デバイスIDを選択し、値2を入力します。
- 8. **CT相損失**を選択します。CT相損失ページが現れます。切 り替えスイッチボタンを使用してメーターが使用する各 CTと相を**有効化**に切り替えます。あるいは**すべて**を使用 してすべてのCTと相を有効化します。完了をタップして 設定を完了します。

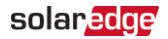

RS485-xメーターnのメニューで**CT相損失**が自動的に**有効** 化に設定されます。

CT 相損失

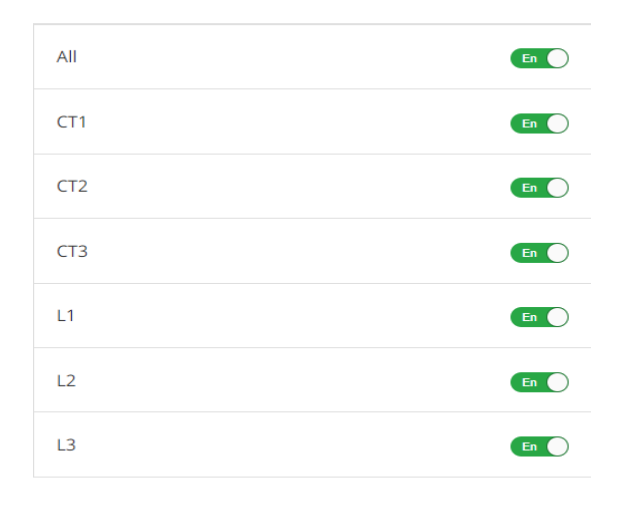

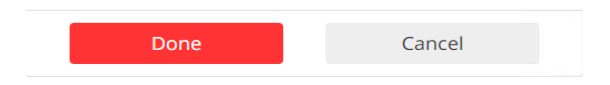

図17:CT相損失メニュー

9. **CT定格**を選択し、電流変流器の定格をアンペアで入力します。

32 デバイスの設定

solaredge

- 10. グリッドトポロジを選択し、WYEを選びます。
- 11. 関連がある場合、**PTスケーリング**を選択して、可能な 変流器の比率を設定します。デフォルト値は1です。

### デバイスのディスプレイを使用したデバイス 設定

→ デバイスのディスプレイを使用してソーラーエッジデバイスを設定:

4つのユーザーボタンを使用してLCDパネルのメニューを 操作します。

- Esc:現在入力されたパラメータの最初に進むか、前のメニューに戻ります。
- Up (1) と Down (2):カーソル (>) を関連のメニューオ プションまで移動します。
- Enter (3): オプションを選択するのに使用
- 1. デバイスのON/OFFスイッチがOFFになっていることを 確認します。
- 2. メインの回路盤のACスイッチをONにします。

### 警告!

感電の危険があります。カバーを取り外す時には 絶縁処理が施されていないワイヤに触れないよう にしてください。

少なくとも5秒間、Enter (3) を押してください。以下のメッセージが表示されます。

### solaredge

#### 第3章:設定 33

P l e a s e e n t e r P a s s w o r d \* \* \* \* \* \* \* \*

- 4. 3つの右端のボタン (Up-1、Down-2、Enter-3) を使用して次 のデフォルトパスワードを入力:12312312。
- 5. 通信メニューまでスクロールし、RS485-X Conf (Xはエ ネルギーメーターが接続される先の実際のRS485を表しま す:パワーコンディショナの場合は1またはE、コマーシャ ルゲートウェイの場合は1または2またはE)。以下のような 画面が表示されます (ここの例はマスター/スレーブの設置 で現れます)。

Device Type <SE> Protocol <M> Device ID <1> SlaveDetect <#> Long SLV Detect <#> Slave List <#> Multi-Inv.Set

6. デバイスタイプを選択します。以下の画面が表示されます:

S o l a r E d g e < M > N o n - S E L o g g e r < S > M u l t i D e v i c e s < M > N o n e

7. 複数のデバイスを選択します。以下のような画面が表示されます:

#### 34 デバイスの設定

solaredge

D e v i c e T y p e < M L T > M e t e r1 < - - - > M e t e r2 < W N > < 2 > M e t e r3 < - - - >

# メーター2 → デバイスタイプ → 収益メーターを選択します。以下のような画面が表示されます:

9. メーターパラメータを以下のように設定します:

Device Type < MTR> Protocol < WN> Device ID < 2> CT/PhaseLoss < Dis> CTRating < 0> MeterFunc.<None> Topology < Wye> PTScaling < 1>

🇧 プロトコル : WNを選択

デバイス ID: 2を選択

CT/相損失を<En>(有効化)に設定します。サブメ ニューで、メーターが使用する各CTおよび相に対し て、対応するエントリを<En>有効化に設定します。
第3章: 設定 35

- メーター機能を選択し、設置されているメーターの仕様と場所に応じて、機能オプションの1つを選択します。

Export + Import Export Consumption Production Ext.Production Import None

- 逆潮流+順潮流:メーターは系統連系点に設置され、逆潮流と順潮流のエネルギーの両方向からのパルスを読み取ります。
- 逆潮流:メーターは系統連系点に設置され、逆潮 流エネルギーを読み取ります。
- 消費:メーターは負荷消費点に設置され、サイトが消費するエネルギーを読み取ります。

36 デバイスの設定

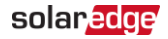

- 発電:メーターはパワーコンディショナ出力に 設置され、パワーコンディショナが発電したエ ネルギーを読み取ります。
- 外部発電:メーターはサードパーティ発電機に おける逆潮流制御およびソーラーエッジ以外の パワーコンディショナによるACカップリングに 使用されます。
- 「願潮流:メーターは系統連系点に設置され、順 潮流エネルギーを読み取ります。
- なし:読み取りなし
   選択されたオプションが、RS485 Conf画面に
   <E+I>、<E>、<Cons>、<Prod>、<I>、
   <None>として表示されます。
- トポロジ:Wyeを選択
- 関連がある場合、PTスケーリングを選択して、可能 性のある変流器の率を設定します。デフォルト値は 1です。
- 10. セットアップモードを終了します。

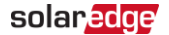

第3章: 設定 37

#### メーター接続の確認

SetAppを使用したメーター接続の確認

→ SetAppを使用したメーター接続の確認:

- 1. SetAppメインメニューより、ステータスを選択してください。
- ステータスページで通信ステータスセクションまでスク ロールダウンします。1台または複数のメーターが RS485-1またはRS485-2バスに接続されているかチェッ クしてください。

| 通信   |         |         |  |  |  |  |  |
|------|---------|---------|--|--|--|--|--|
|      | RS485-1 | RS485-2 |  |  |  |  |  |
| LAN  | Modbus  | SEスレーブ  |  |  |  |  |  |
| 接続済み | 2/2     | なし      |  |  |  |  |  |
| 携帯電話 | Wifi    | ZigBee  |  |  |  |  |  |
| 該当なし | NC      | NC      |  |  |  |  |  |

 メーターセクションまでスクロールを続行します。複数 のメーター/機能がある場合、それぞれについてのステー タスのサブセクションがあります。下記に例を示しま す。以下の情報が表示されます。 38 デバイスの設定

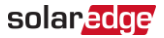

- タイプと機能:メーターの機能を表示 (発電、逆潮
   流、順潮流、逆潮流+順潮流)
- 📕 ステータス :
  - メーターとパワーコンディショナの間の通信が
     正常に行われている場合は、「OK」と表示され
     ます。
  - <エラーメッセージ>:内部メーターにエラーが 発生した場合、ここにエラーが表示されます。 「メーター接続のトラブルシューティング」、 41ページを参照してください。
- 電力:売電または買電された電力
- エネルギー:メーターが読み取った合計エネルギー

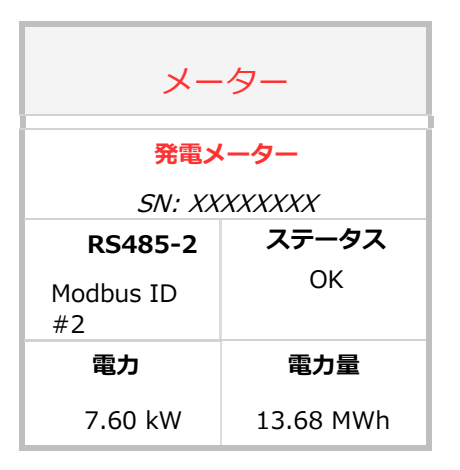

4. SetAppメインメニューより、ステータスを選択してください。

Modbus接続エネルギーメーターの設置ガイド MAN-01-00269-1.6

第3章: 設定 39

デバイスのディスプレイを使用してメーター接続を 確認

→ ディスプレイのあるデバイスのメーター接続を確認:

- 通信ステータスの画面が下記のように表示されるまで、 パワーコンディショナ上のLCDライトボタンまたはパ ワーコンディショナ内のEnterボタンを短く押してくだ さい。この画面は各ポートで通信をする外部デバイスの 数、デバイスタイプ、および各ポートが設定されたプロ トコルを表示します。
- 関連のRS485ポートの設定が正しいこと、およびポート がメーターと通信していることを確認してください。
   例えば、メーターがRS485-1ポートに接続されている場 合、通信ステータス画面は以下を表示します。

DevProt## RS485-1<MTR><WN>< 1> RS485-2<---><--> ZigBee<---><-->

Dev:このポートに接続されたデバイスのタイプ。MTR はメーターを示します。

Prot:通信プロトコル

**## = 1**: メーターへの接続が成功していることを 示します。

3. メーターステータス画面が合計Energy [Wh] を表示す るまで、EnterボタンまたはLIGHTボタンを短く押し続け てください。複数のメーター/機能がある場合、それぞれ についてのステータス画面があります。以下に逆潮流メー

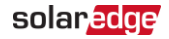

#### 40 *デバイスの設定* ターのステータスの例を示します。

ExportMeter Status: < OK / Error # > Power[W]: xxxxx.xE nergy[Wh]: xxxxx.x

**ステータス**: メーターとパワーコンディショナ間の通 信状態を表示します。

- メーターとパワーコンディショナの間の通信が正常に行われている場合は、「OK」と表示されます。
- <エラーメッセージ>:内部メーターにエラーが発生した場合、ここにエラーが表示されます。「メーター接続のトラブルシューティング」、41ページを参照してください。

電力 [W] : 売電または買電された電力が表示されます。 電力 [Wh]:メーターで読み取られたエネルギーの合計が 表示されます。 solaredge 付録A: SetAppを使用したメーターのトラブルシューティング 41

# 付録A:メーター接続のトラブル

# シューティング

このセクションは、メーターの設置とパフォーマンスに関 連するエラーをトラブルシューティングする方法を説明し ます。

2台のメーター接続のトラブルシューティングの場合、「2台 のメーターを設置」、57ページを参照してください。

# SetAppを使用したメーターのトラブル

## シューティング

### 通信の不具合

以下は、パワーコンディショナとメーターの間に接続の不具 合があることを示しています。

 NC (未接続) が通信ページのRS485-1またはRS485-2 のサブセクションのメーターに現れた場合 42 SetApp を使用したメーターのトラブルシューティング **Solar**edge

| 通信       |         |         |  |  |  |  |
|----------|---------|---------|--|--|--|--|
| LAN      | RS485-1 | RS485-2 |  |  |  |  |
| + 这一次 21 | Modbus  | SEスレーブ  |  |  |  |  |
| 安杭泊の     | 2/2     | なし      |  |  |  |  |
| 携帯電話     | Wifi    | ZigBee  |  |  |  |  |
| 該当なし     | NC      | NC      |  |  |  |  |

- 以下のエラーメッセージがステータスページのパワーコンディショナセクションの左下隅に現れた場合:「Error 3x6E: Meter Comm.Error」
- ステータスページのメーターセクションのステータスが「通信エラー」になった場合。

solaredge 付録A: SetAppを使用したメーターのトラブルシューティング 43

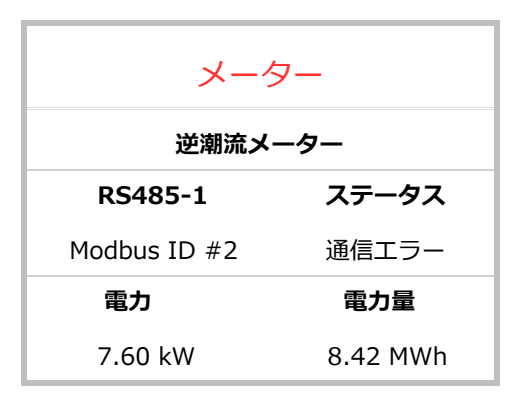

44 SetApp を使用したメーターのトラブルシューティング **Solar**edge

接続の不具合が発生した場合、以下の項目を確認してください。

- 20ページの「メーターの配線」に記載されている通り にチェックしてください。
  - メーターとパワーコンディショナ/コマーシャル ゲートウェイ間のRS485配線。
  - メーターのDIPスィッチ設定。
- メーターが「設定」章、25ページに記載されている通りに設定されているかチェックしてください。
- 水による損傷またはシーリングに問題がないかチェックしてください。
  - 水が侵入している可能性がないか導管全体を検査し、 修復してください。
  - 適切な屋外定格部品が使用されていることを確認してください。
- 電圧計を使用してメーターのAC配線の電圧を測定して ください。L1 – L2 – L3の線間の電圧が208-240 Vac になっていなければなりません。

**Solaredge** 付録A: SetAppを使用したメーターのトラブルシューティング 45

#### エネルギー値が進まない

下図に示されているように、ステータスページのメーター セクションのエネルギー値をチェックしてください。

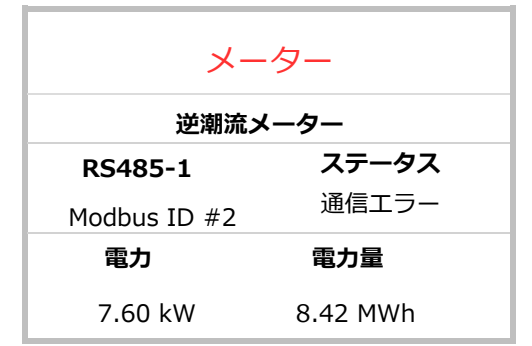

サイトが電力を消費しているにもかかわらず、エネルギー 値 [MWh]の表示が変わらない場合、以下をチェックしてく ださい。

- パワーコンディショナのコネクタとメーター、特にAC 配線コネクタ上のAC配線の接続が緩んでいない。
- CTの白黒のケーブルがメーター上のCTコネクタに正し く接続されている。
- L1/L2/L3ケーブルが、CTの内部の矢印に従い、正しい 方向でCTを通過している。

- 46 SetApp を使用したメーターのトラブルシューティング **Solar**edge
- 水による損傷またはシーリングに問題がないかチェックしてください。
  - 水が侵入している可能性がないか導管全体を検査し、 修復してください。
  - 適切な屋外定格部品が使用されていることを確認 してください。

# デバイスのディスプレイを使用した メーターのトラブルシューティング

## 通信ステータス画面のトラブルシューティング

通信ステータス画面は以下を表示します。

D e v P r o t # # R S 4 8 5 - 1 < M T R > < S E > < 1 > R S 4 8 5 - 2 < - - - > < - - > < - - > Z i g B e e < - - - > < - - > < - - >

デバイスタイプまたはプロトコルの設定が間違っている

MTR (メーター) がデバイスタイプ (DEV) として表示されない場合、またはWN(WattNode) がProt (プロトコル) として表示されない場合、メーターを下記のように設定してください。

 通信→ RS485-x Conf → デバイスタイプ→ 収益メー ターを選択します。

*付録*A:メーター接続のトラブルシューティング 47

- 2. 通信→ RS485-x Conf → プロトコル→WattNodeを選択 します。
- 通信→ RS485- x Conf 下のデバイスIDが2に設定され ているか確認します。
- 4. 収益メーター→ メーター機能→ 逆潮流+順潮流/逆潮流 /順潮流/消費/サイト発電/パワーコンディショナ発電 を選択します。

デバイスの数が表示されない

<-->が通信ステータス画面の##の下に表示される場合、メーターはパワーコンディショナと通信していません。 以下の項目を確認してください。

- メーターのDIPスィッチの設定をチェックしてください。 スイッチは下記のように設定される必要があります。
  - スイッチ1-6が正しくメーターアドレスを指定しているかチェックしてください。アドレスを「2」(デフォルトアドレス)に設定するには、スイッチ2を1 (UP)の位置に設定し、スイッチ1、3、4、5、6を0(DOWN)に設定してください。
  - スイッチ7:120オーム終端が必要な場合、1 (UP)
     に設定します。そうでない場合、0 (DOWN) に設定します。
  - スイッチ8:0 (DOWN) に設定します。
- メーター設定が前のセクションに記載された通りの設定 になっています。

- 48 デバイスを使用したメーターのトラブルシューティング solaredge
- パワーコンディショナのコネクタとメーター、特に RS485配線の接続が緩んでいない。
- メーターと通信ボード上のRS485端末ブロック間の 配線が正しい。
- 電圧計を使用してメーター10ピンの端末ブロックの電

   圧を測定してください。L1 L2 L3の線間の電圧が、

   日で400 Vac ± 20%、単相で240 Vac L から N +/ 

   20%になっていなければなりません。

#### メーターステータス画面のトラブルシュー

### ティング

| Е | X | р | $^{\circ}$ | r | t | Μ            | e | t | e | r |   |   |   |   |   |   |   |   |   |
|---|---|---|------------|---|---|--------------|---|---|---|---|---|---|---|---|---|---|---|---|---|
| S | t | a | t          | u | S | :            |   |   | < | 0 | K | / | Ε | r | r | 0 | r | # | > |
| Ρ | 0 | W | е          | r | [ | $\mathbb{W}$ | ] | : |   |   |   | X | X | X | X | X |   | X | Ε |
| n | е | r | g          | У | [ | W            | h | ] | : |   |   | X | X | X | X | X | • | X |   |

#### <OK>が表示されない

<OK>が上記のように、ステータス画面のステータス行の下 に表示されない場合、メーターはパワーコンディショナと通 信を行っていません。以下の項目を確認してください。

- パワーコンディショナの通信ボードとメーターの接続が 緩んでいない。
- メーター上の黒の4ピン端末ブロックと通信ボード上の RS485端末ブロック間の配線が正しい。

付録A: メーター接続のトラブルシューティング 49

エラーメッセージが表示された

solaredge

- 通信エラーがメーターステータス画面に表示された 場合は、次の接続が適切か確認してください。
  - RS485ケーブルとコネクタ
  - メーターのAC接続
- エラー185 メーター通信エラーメッセージが表示 された場合は、ソーラーエッジサポートにお問い合わせ ください。

合計 [Wh] の値が進まない

サイトが電力を消費しているにもかかわらず、合計値 [Wh] の表示が変わらない場合、以下をチェックしてください。

- パワーコンディショナのコネクタとメーターの接続、特 にメーター10ピンコネクタのAC配線の接続が緩んでい ない。
- CTの白黒のケーブルがメーター上の6ピンコネクタに正しく接続されている。
  - 「白のCTワイヤがL1/L2/L3の白点に接続されている。

     黒のCTワイヤがL1/L2/L3の黒点に接続されている。

50 デバイスを使用したメーターのトラブルシューティング Solaredge

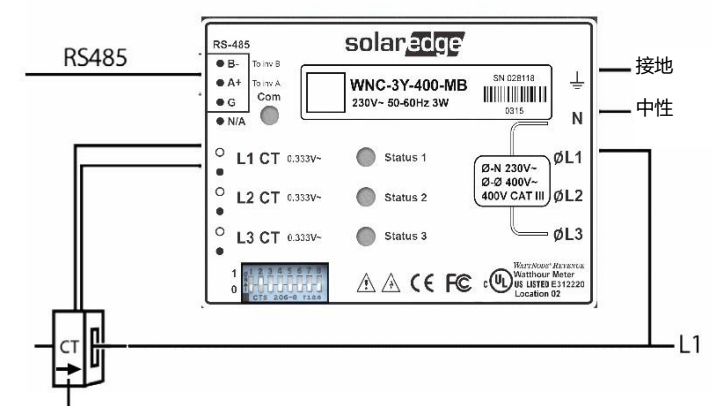

矢印が系統の方向を向く

#### 図18:メーター接続図

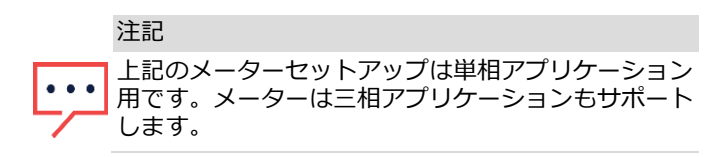

Modbus接続エネルギーメーターの設置ガイド MAN-01-00269-1.6

solaredge 付録A:メーター接続のトラブルシューティング 51

メーターステータスLED

### 電力ステータスLED

メーター前部の3つのステータスLEDは正しい測定と操作 をするのに役立ちます。

- 通常運転の表示:
  - 通常の開始 電力が最初に投入されると、すべての LEDが連続して1秒間点灯します。
  - 以下の表は通常運転中のLEDの表示を説明しています。

| LED色 | 機能             | 意味                                                                       |
|------|----------------|--------------------------------------------------------------------------|
| 赤色   | 点滅する<br>ON/OFF | メーターが系統連系点で接続されて<br>いる場合にのみ現れます (CTは系統<br>の方向に向いています)。<br>逆潮流電力の測定を示します。 |
| 黄色   | 点滅             | 通信OK                                                                     |

#### 52 メーターステータスLED

solaredge

| LED色 | 機能             | 意味                                                                                                    |
|------|----------------|----------------------------------------------------------------------------------------------------|
| 緑色   | 点滅する<br>ON/OFF | <ul> <li>メーターが系統連系点で接続されている場合、順潮流電力の測定を示します(CTは系統の方向に向いています)。</li> <li>メーターが負荷接続点で接続されている場合、消費電力の測定を示します(CTは系統の方向に向いています)。</li> <li>メーターが発電に使用される場合、消費電力の測定を示します(CTはパワーコンディショナの方向に向いています)。</li> </ul> |
|      | ONが3秒<br>超     | 電流なし (ゼロ電流)                                                                                                    |

Modbus接続エネルギーメーターの設置ガイド MAN-01-00269-1.6

solaredge 付録A:メーター接続のトラブルシューティング 53

- 異常運転の表示:
  - すべてのLEDがオフの場合、メーターが動作していません。物理的接続から開始して、すべてのトラブルシューティングのステップを実行してください。
  - 以下の表は、トラブルシューティングと修復が必要になるその他のLEDの表示を説明しています。

#### 54 メーターステータスLED

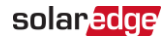

| LED色 | 機能             | 意味                         | トラブルシューティング                                                                                                    |
|------|----------------|----------------------------|----------------------------------------------------------------------------------------------------|
|      | ONが3秒<br>超     | 内部エラー                      | ソーラーエッジ<br>サポートにお問い合わせ<br>ください。                                                                                                    |
| 赤色   | 点滅する<br>ON/OFF | 相に対するマイ<br>ナス電力            | メーターが負荷接続点に<br>接続されている場合、<br>あるいはメーターが発電<br>測定に使用されている場<br>合、CTが反転していない<br>か、CTワイヤーが別のワ<br>イヤーと入れ替わってい<br>ないか、またはCTが線に<br>マッチしていないかを<br>チェックしてください。 |
|      | 緑のLED<br>の点滅   | 電圧がこのモデ<br>ルに対して高す<br>ぎます。 | ただちに電源を切断<br>してください!<br>ライン電圧とメーター定<br>格をチェックしてくだ<br>さい。                                                                                            |

solaredge 付録A:メーター接続のトラブルシューティング 55

| LED色 | 機能    意味          |                                                                                                    | トラブルシューティング                                                                         |
|------|-------------------|----------------------------------------------------------------------------------------------------|-------------------------------------------------------------------------------------|
|      | 黄色の<br>LEDの<br>点滅 | ライン電圧が範<br>囲外です (Vac<br>±20%)。<br>具体的には、<br>メーターへの電<br>圧が低すぎて正<br>常に動作でき<br>ず、メーターが<br>繰り返し再起動<br>します。 | Vacネジ端末の電圧が、<br>フロントラベルの白長方<br>形に印刷された公称運転<br>電圧の±20%以内にある<br>ことを確かめてくださ<br>い。      |
| 黄色   | ONが3秒<br>超        | 電力周波数が<br>45Hz未満また<br>は70Hz超にな<br>っている。                                                                | 高いノイズがないかチ<br>ェックしてください。例<br>えば、メーターがフィル<br>タにかけられていない可<br>変周波数ドライブに近す<br>ぎないかなどです。 |
|      | 赤色の<br>LEDの<br>点滅 | 電圧がこのモデ<br>ルに対して高す<br>ぎます。                                                                             | ただちに電源を切断<br>してください!<br>ライン電圧とメーター定<br>格をチェックしてくだ<br>さい。                            |

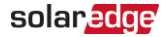

### Modbus通信LED

通信LEDは左上隅にあります。以下はLEDライトの意味です。

| LED色 | 機能                | 意味                                                       | トラブルシュー<br>ティング                                                                                |
|------|-------------------|----------------------------------------------------------|------------------------------------------------------------------------------------------------|
| 赤色   | 点滅                | 無効のパケット : 不<br>十分なボーレート、<br>不正なCRC、ノイ<br>ズ、パリティエラー<br>など | 通信ワイヤが正し<br>く接続されている<br>かチェックしてく<br>ださい。                                                       |
|      | ON                | アドレスがゼロに設<br>定:無効な選択                                     | RS485 Conf画面<br>でデバイスIDが2<br>に設定されている<br>か確認します。                                               |
|      | 黄色の<br>LEDの<br>点滅 | アドレス競合の可能<br>性 (同じDIPスイッチ<br>アドレスを持つ2台の<br>デバイス)。        | DIPスイッチが正<br>しく設定されてい<br>るかチェックして<br>ください。<br>RS485 Conf画面<br>でデバイスIDが2<br>に設定されている<br>か確認します。 |

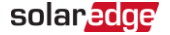

solaredge 付録A:メーター接続のトラブルシューティング 57

| LED色 | 機能 | 意味                                 | トラブルシュー<br>ティング |
|------|----|------------------------------------|-----------------|
| 黄色   | 点滅 | 異なるデバイスにアド<br>レスが付けられた有効<br>なパケット。 | 該当なし            |
| 緑色   | 点滅 | このデバイスにアドレ<br>スが付けられた有効な<br>パケット   | 該当なし            |

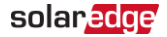

### 付録B:2台のメーターを設置

同じバス上に最大2つのメーターを接続できます。

2台のメーターを接続する場合は、2本のワイヤーを合わせて 各端子に取り付けを行い、端子に挿入してしっかりと締めま す。下図に示されているように、RS485の配線がメーター間 でデイジーチェーンになっています。

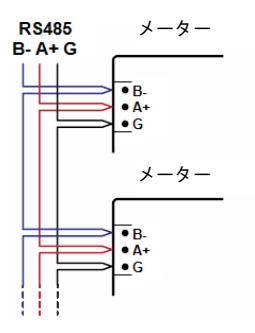

図19:メーターのRS485チェーン

# 2台のメーターを接続

- 以下のようにツイストペア配線をメーターに接続してください(図20)。
- 2. 下図の通り、メーターをパワーコンディショナまたはコ マーシャルゲートウェイRS485コネクタに接続します。

付録B:2台のメーターを設置 59

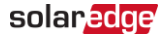

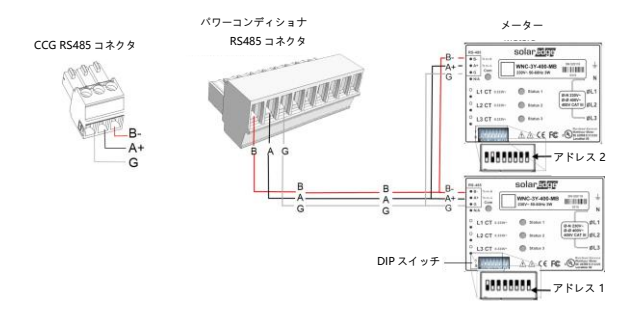

図20:メーターをパワーコンディショナまたはコマーシャル ゲートウェイRS485コネクタに接続

- 3. メーターのDIPスィッチの1つをアドレス「2」に設定します。
  - a. スイッチ2を1 (UP) に設定し、スイッチ1、3、4、5、6 を0 (DOWN) に設定してください。
  - b. スイッチ7:120オーム終端が必要な場合、1 (UP) に設定します。そうでない場合、0 (DOWN) に設定します。
  - c. スイッチ8:0 (DOWN) に設定します。
- 4. もう1台のメーターのDIPスイッチは、アドレス「1」に設定してく ださい。
  - a. スイッチ1を1 (UP) に設定し、スイッチ2、3、4、5、6 を0 (DOWN) に設定してください。
  - b. スイッチ7:120オーム終端が必要な場合、1 (UP) に設定します。そうでない場合、0 (DOWN) に設定します。
  - c. スイッチ8:0 (DOWN) に設定します。

60 付録B:2台のメーター

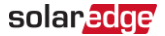

5. ソーラーエッジデバイスを「メーターの設置と接続」、16ページに記載の通り終了してください。

付録B: 2台のメーターを設置 61

## 2台のメーター接続の設定

- SetAppを使用してデュアルメーター接続の設定をするには、「SetAppを使用した2台のメーター接続の設定」、60ページを参照してください。
- デバイスのディスプレイを使用して デュアルメーター接続の設定をするには、「デバイスのディスプレイを使用した2台のメーター接続の設定」、62ページを参照してください。

#### SetAppを使用した2台のメーター接続の設

#### 定

以下の設定例では、アドレス1に発電用メーター、アドレス 2に逆潮流・順潮流用メーターが設定されています。メータ ーはWattNodeプロトコルを使用します。

→SetAppを使用してソーラーエッジデバイスを設定:

- SetAppメインメニューより次を選択:通信 → RS485-x → メーター1
- 2. 次のパラメータを確認:
  - メーター機能 → パワーコンディショナ発電
  - **プロトコル** → WattNode
  - デバイスID → 1

622台のメーター接続の設定

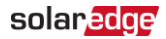

- 3. **メーター2**を選択し、以下のステップで逆潮流/順潮流メー ターを設定します。
- 4. **メーター機能**を選択し、以下のオプションのうちの1 つを選びます。
  - 逆潮流+順潮流:メーターは系統連系点に設置され、逆潮流と順潮流のエネルギーの両方向からのパルスを読み取ります。
  - 消費:メーターは負荷消費点に設置され、サイトが消費するエネルギーを読み取ります。
  - サイト発電:メーターは、パワーコンディショナ出力 に設置され、サイトのパワーコンディショナが発電し たエネルギーを読み取ります。
  - 外部発電:メーターはサードパーティ発電機における 逆潮流制御およびソーラーエッジ以外のパワーコンデ ィショナによるACカップリングに使用されます。
- 5. メータープロトコルを選択し、WattNodeを選びます。
- 6. **デバイスID**を2に設定します。
- CT定格を選択し、CTに表示される値にCT定格を設定します。表示されている定格が0の場合や、値を変更できない場合は、メーターとの通信が無いことを示します。メーターに電源が入っているかを確認してください。
- 8. グリッドトポロジを選択し、WYEを選びます。

付録B: 2台のメーターを設置 63

9. **PTスケーリング**を選択して、可能性のある変流器の率 を設定します。デフォルト値は1です。

### デバイスのディスプレイを使用して2台の

#### メーター接続を設定

→ デバイスのディスプレイを使用してソーラーエッジの デバイスを設定:

1. セットアップモードに入り、通信メニューまでスクロー ルして通信 → RS485-x Conf.を選択します。

以下の画面が表示されます:

Device Type<SE> Protocol <M> DeviceID<1> SlaveDetect<#> Long SLV Detect<#> Slave List<#> Multi-Inv.Set

2. デバイスタイプを選択します。以下の画面が表示されます:

S o l a r E d g e < M > N o n - S E L o g g e r < S > M u l t i D e v i c e s < M > N o n e

3. 複数のデバイスを選択します。以下の画面が表示されます:

#### 64 デュアルメーター接続の設定

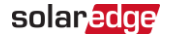

Device Type < MLT> Meter 1 < - - - > Meter 2 < WN> < 2> Meter 3 < - - - >

4. 2台のメーターのパラメータを以下のように設定します。前項で設定したメーターアドレスと、下記設定のデバイスID、メーター機能が一致していることを確認してください。

ここでの設定は、消費メーターをアドレス1に、逆潮流/ 順潮流メーターをアドレス2に設定した場合の例です。

■ メーター1を選択します。以下が表示されます。

D e v i c e T y p e < M T R > P r o t o c o l < W N > D e v i c e I D < 2 > C T R a t i n g < 0 > S e c o n d a r y C T < 5 > V T R a t i n g < 1 1 0 0 0 > S e c o n d a r y V T < 1 1 0 > M e t e r F u n c . < N o n e > M e t e r C o m m i s s i o n T o p o l o g y < W y e > P T S c a l i n g < 1 >

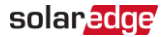

- デバイスタイプ → 収益メーターを選択します。
- *■* **プロトコル**  $\rightarrow$  WattNodeを選択します。
- **デバイスID:1**を設定します。
- CT定格を、CTに表示される値に設定します。 表示されている定格が0の場合や、値を変更できない場合は、メーターとの通信が無いことを示します。メーターに電源が入っているかを確認してください。
- メーター機能 → パワーコンディショナ発電を選択します。
- トポロジをWyeに設定します。
- **メーター2**を選択し、その設定を行います。
  - デバイスタイプ → 収益メーターを選択します。
  - プロトコル → WattNodeを選択します。
  - デバイスID:2を設定します。
  - CT定格を、CTに表示される値に設定します。表示されている定格が0の場合や、値を変更できない場合は、メーターとの通信が無いことを示します。メーターに電源が入っているかを確認してください。
  - **メーター機能 → 逆潮流+順潮流**を選択 します
  - トポロジをWyeに設定します。

66 2台のメーター接続のトラブルシューティング

solaredge

## メーター接続の確認

### SetAppを使用したメーター接続の確認

SetAppを使用した2台のメーター接続の確認は、「SetAppを 使用したメーター接続の確認」、37ページを参照してくださ い。

## デバイスのディスプレイを使用してメーター

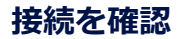

→ ディスプレイのあるデバイスでメーター接続を確認:

 下図のような通信ステータス画面が表示されるまで、 EnterボタンまたはLCD外付けボタンを押してください。 2台のメーターが接続されている場合、以下のような画面 が表示されます。

M M M M M M M D e V P r o t # #
R S 4 8 5 - 1 < M L T > < 0 2 > < 0 2 >
R S 4 8 5 - 2 < - - - > < - - > < - - >
Z i g B e e < - - - > < - - > < - - ><</pre>

**Dev**: このポートに対して設定されているデバイスの種類。 **MLT**は複数のメーターを示しています。

**Prot**:設定されたメーターの数。メーターが2台の場合は2を表示していなければなりません。

##:通信しているメーターの数です。メーターが2台の場合、 2が表示されます。表示されない場合、下記の*トラブルシュー ティング*を参照してください。

合計エネルギー [Wh] を表示するメーターステータス画面に到達するまで、EnterボタンまたはLCD外部ボタンを押してください。各メーター機能のステータス画面を表示します。例えば、逆潮流+順潮流メーターと発電メーターの場合、逆潮流、順潮流、および発電の3つのステータス画面があります。以下に逆潮流メーターの例を示し

E x p o r t M e t e r S t a t u s : < O K > < E r r o r M e s s a g e > T o t a l [Wh]: X X X X X X

ます。

**ステータス**:メーターと通信ボードとの通信が正常に行われている場合は、OKと表示されます。

<エラーメッセージ>:内部メーターにエラーが発生した場合、ここにエラーが表示されます。「メーター接続のトラブルシューティング」、41ページを参照してください。

合計 [Wh]:指定されたメーターの毎時あたりの電力量。 ソーラーエッジデバイスがソーラーエッジサーバーに接続 されている場合、この値はモニタリングプラットフォーム 上にも表示されます。

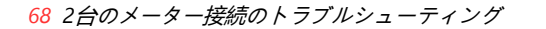

# 2台のメーター接続のトラブル シューティング

## SetAppを使用した2台のメーター接続の トラブルシューティング

SetAppを使用した2台のメーター接続の確認は、「SetAppを 使用したメーター接続のトラブルシューティング」、41ペー ジを参照してください

## デバイスのディスプレイを使用して2台のメー ター接続をトラブルシューティング

2台のメーターが同じRS485バスに接続されている場合、通信 ステータス画面に次のように表示されます:

> u u u u u u u u u n D e v P r o t # # R S 4 8 5 - 1 < M L T > < 0 2 > < 0 2 > R S 4 8 5 - 2 < - - - > < - - > < - - > Z i g B e e < - - - > < - - > < - - >

デバイスタイプまたはプロトコルの設定が間違っている

<MLT> (複数メーター) がDevフィールドにデバイスタイプ として表示されない場合や、メーター数として<02>がProt フィールドに表示されない場合、メーターを下記のように設 定してください。

 通信 → RS485-x Conf → デバイスタイプ → 複数のデバイ スを選択します。デバイス1またはデバイス2を選択します。 2台のメーター接続のトラブルシューティング 69

 通信 → RS485-x Conf → プロトコル→WattNode を選択します。

solaredge

- 収益メーター → メーター機能 → パワーコンディショ ナ発電、サイト発電、消費、逆潮流、順潮流、または 逆潮流+順潮流を選択します。
- 4. 通信 → RS485- x Conf → デバイスID下のデバイスID が1または2に設定されているか確認します。

デバイスの数が設定されたものよりも少ない、または 表示されない

上記に表示された通信ステータス画面の##の下に<-->また は<01>が表示されている場合は、少なくとも1台のメーター がパワーコンディショナと通信していないことになります。 以下の項目を確認してください。

- RS485 ModbusアドレスDIPスイッチの設定が「2台の メーターを接続」、57ページに指定されている通りに なっている。
- メーター設定は上記の通りになっている。
- パワーコンディショナ、コネクタ、およびメーターの接続が、特にRS485の配線に緩みがない。

メーターステータス画面のトラブルシューティ ング

「*メーターステータス画面のトラブルシューティング」、*47 ページを参照してください。 70 付録C: モニタリングプラットフォーム - メーターデータ solaredge

# 付録C : モニタリングプラット フォーム - メーターデータ

お使いのデバイスがソーラーエッジサーバに接続されている 場合は、モニタリングプラットフォームでメーターの測定値 を確認することができます。[管理者] ページ > [物理的レイ アウト] > [メーター詳細] でメータータイプが正しく設定さ れていることを確認してください。

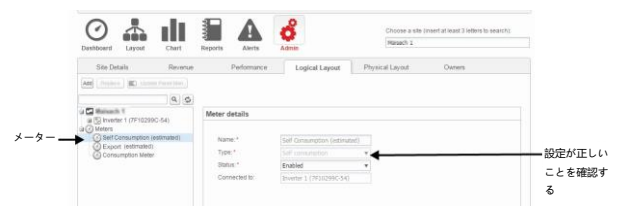

図21:モニタリングプラットフォームでのメーターの詳細設定 自家消費などの計算されたメーター読み取り値(「仮想メー ター」とも称します)は、メーターおよびパワーコンディショ ナで計測した値を使用して計算されます。

パワーコンディショナからのデータとインストールされた メーターからのデータは、モニタリングプラットホームのダ ッシュボードとチャートタブに表示されます。表示された データは、系統連系点(逆潮流)、または負荷消費点(消費)な どメーターの場所に依存します。以下の表は、メーターの位 置ごとに表示される情報の詳細を示しています。
solar でで、
付録C: モニタリングプラットフォーム-メーターデータ 71

メーターの設置がない場合

| データ                        | モニタリング<br>ダッシュボードに表示 | モニタリング<br>チャートに表示 |
|----------------------------|----------------------|-------------------|
| 発電<br>(パワーコンディ<br>ショナ/サイト) | Ο                    | 0                 |
| 消費                         | Х                    | Х                 |
| 自家消費                       | Х                    | Х                 |
| 逆潮流                        | Х                    | Х                 |
| 順潮流                        | Х                    | Х                 |

72 付録C: モニタリングプラットフォーム - メーターデータ solar edge

#### 逆潮流メーター

| データ                            | RS485メーター                    |                              | S0メーター <sup>(1)(2)</sup> |                       |
|--------------------------------|------------------------------|------------------------------|--------------------------|-----------------------|
|                                | モニタリ<br>ングダッ<br>シュボー<br>ドに表示 | モニタリン<br>グチャート<br>に表示        | モニタリング<br>ダッシュボー<br>ドに表示 | モニタリン<br>グチャート<br>に表示 |
| 発電<br>(パワーコン<br>ディショナ/サ<br>イト) | 0                            |                              | 0                        | 0                     |
| 消費                             | 〇<br>(計算値)<br><sup>(2)</sup> | 〇<br>(計算値)<br><sup>(3)</sup> | Х                        | Х                     |
| 自家消費                           | 0                            | 0                            | 0                        | 0                     |
|                                | (計算値)                        | (計算値)                        | (計算値)                    | (計算値)                 |
| 逆潮流                            | Х                            | 0                            | Х                        | 0                     |
| 順潮流                            | Х                            | 0                            | Х                        | Х                     |

<sup>(1)</sup> S0メーターはディスプレイ付きのパワーコンディショナでのみサポート されます。

<sup>(2)</sup> 系統連系点にS0メーターを設置する時は、それが合計のプラスエネル ギー、すなわち、系統に流れるエネルギーをカウントしていることを確 認してください。

<sup>(3)</sup> CPUバージョン2.10xx/3.14xx以降で利用可能です

Modbus接続エネルギーメーターの設置ガイド MAN-01-00269-1.6

solaredge 付録C: モニタリングプラットフォーム- メーターデータ73

消費メーター:

| データ                            | RS485メーター                |                       | S0メーク                    | ター(1)          |
|--------------------------------|--------------------------|-----------------------|--------------------------|----------------|
|                                | モニタリング<br>ダッシュボー<br>ドに表示 | モニタリン<br>グチャート<br>に表示 | モニタリング<br>ダッシュボー<br>ドに表示 | モニタリン<br>グチャート |
| 発電<br>(パワーコン<br>ディショナ/<br>サイト) | 0                        | 0                     | 0                        | 0              |
| 消費                             | 0                        | 0                     | 0                        | 0              |
| 自家消費                           | 〇<br>(計算値)               | 〇<br>(計算値)            | 〇<br>(計算値)               | 〇<br>(計算値)     |
| 逆潮流                            | Х                        | 〇<br>(計算値)            | х                        | 〇<br>(計算値)     |
| 順潮流                            | Х                        | 〇<br>(計算値)            | х                        | Х              |

<sup>(1)</sup>S0メーターはディスプレイ付きのパワーコンディショナでのみサポート されます。

Modbus接続エネルギーメーターの設置ガイド MAN-01-00269-1.6

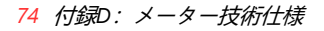

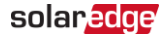

## 付録D:メーター技術仕様

#### SE-WND-3Y400-MB-K2

電気サービス

| 運転電圧範囲 - ライ<br>ンから中性 / ライン<br>からライン | 公称:230/400<br>184-264.5 / 320-460          | Vac |
|-------------------------------------|--------------------------------------------|-----|
| AC周波数                               | 50/60                                      | Hz  |
| サポートされる系統<br>- 単相、三相 <sup>(1)</sup> | 単相:L / N / PE<br>三相:L1 / L 2 / L3 / N / PE |     |
| 電力消費量 (タイプ)                         | 1.8                                        | W   |
| 通信                                  |                                            |     |
| 対応通信インター<br>フェース                    | Modbus/ RS485                              |     |
| 応答時間                                | ≤ 1 <sup>(2)</sup>                         | 秒   |
| デフォルトデバイス<br>ID (Modbus)            | 2                                          |     |

<sup>(1)</sup>PE (保護アース) 接続はメーター運転に必要ありません。

<sup>(2)</sup>メーターが系統連系点に接続されている場合、およびRS485が複数の パワーコンディショナに使用されている場合

Modbus接続エネルギーメーターの設置ガイド MAN-01-00269-1.6

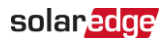

| 精度 (@ 25°C、PF:0.7- 1) <sup>(1)</sup> |                      |   |  |
|--------------------------------------|----------------------|---|--|
| 定格CT電流の1% -<br>100%                  | ±1.0                 | % |  |
| 高精度 / 収益生成                           | ANSI C12.20 Class .5 |   |  |

<sup>(1)</sup>ACT-0750 CTモデルを使用

#### 76 付録D:メーター技術仕様

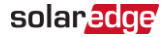

| 準拠規格              |                                                                                                    |    |
|-------------------|----------------------------------------------------------------------------------------------------|----|
| 安全性               | IEC 61010-1                                                                                            |    |
| イミュニティ            | EN 61326、EN 61000-4-2、<br>EN61000-4-3、EN 61000-4-<br>4、EN 61000-4-5、<br>EN 61000-4-6、<br>EN 61000-4-11 |    |
| 電磁障害              | EN 55022 Class B                                                                                       |    |
| 逆潮流制御スキーム         | ENA英国ロンドンによるエン<br>ジニアリング推奨G100第1号<br>修正1 2017年                                                         |    |
| 設置仕様              |                                                                                                    |    |
| 寸法 (HxWxD)        | 85 x 153 × 38                                                                                          | mm |
| 重量                | 310                                                                                                    | gm |
| 筐体タイプ             | 高インパクト、ABSおよび/<br>もしくはABS/PCプラスチッ<br>クUL 94V-0、IEC FV-0                                                |    |
| 運転温度範囲            | -30~+55                                                                                                | °C |
| 相対湿度 (結露無き<br>こと) | 5 - 90                                                                                                 | %  |
| 耐環境性能             | 屋内 (屋外用筐体で設<br>置された場合は屋外)                                                                              |    |
| 取り付けタイプ           | DINレール / 表面取り付け                                                                                        |    |
| 汚染度               | >2<br>(通常絶縁性、結露による一時<br>的な伝導性)                                                                         |    |

## solar<mark>edge</mark>

付録D:メーター技術仕様 77

機械仕様:

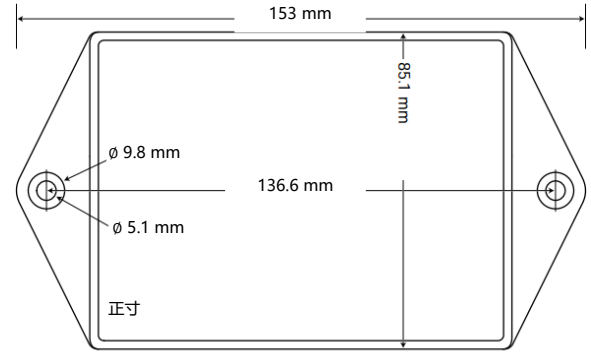

高さ 38 mm

電流変流器:

| 電流変流器モデル(1)      | 定格RMS<br>電流(A) | 寸法 (内側/外側) (mm)            |
|------------------|----------------|----------------------------|
| SE-ACT-0750-50   | 50             |                            |
| SE-ACT-0750-100  | 100            | 20 x 20 / 61 x             |
| SE-ACT-0750-250  | 250            | 60.4                       |
| SE-CTS-2000-1000 | 1000           | 50.8 x 50.8 / 121 x<br>127 |

<sup>(1)</sup>1つの相あたり1つの電流変流器。その他の定格はソーラーエッジにお問い合わせください。

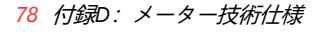

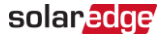

機械仕様:

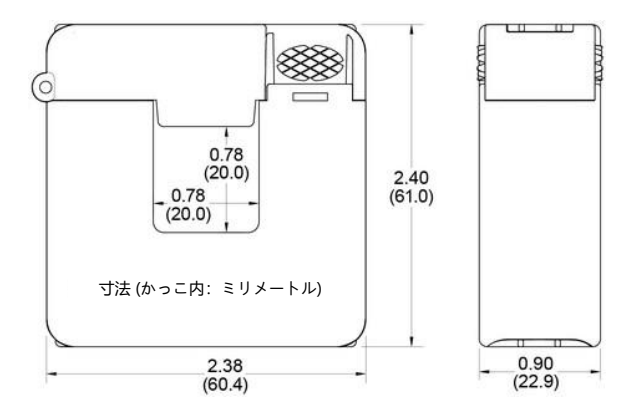

付録E:外付け雷保護 79

# 付録E:外付け雷保護

保護装置は、各データラインからローカルのアースに設置されることが多く、システムの通常の通信レベルに可能な限り近い電圧(しかし必ず通常電圧より高く)で電流を流し始めるように選択する必要があります。RS485通信ラインの定格電圧定格は、通常6-8Vです。雷保護装置は、保護するポートのできる限り近くに設置し、ソーラーエッジの機器に対して非常に低いインピーダンス接続を行う必要があります。接地接続は、適切かつ十分な太さの電線を使用して行い、できるだけ短く接続を行ってください。ソーラーエッジの機器と保護装置間のケーブルの長さが1m以上必要な場合、保護装置を有効にするために、銅製のストラップまたは接地目的の編組ケーブルを使用する必要があります。過渡的な高周波性に加えて、非常に高い電流が流れる可能性がありますのでご注意ください。

保護デバイスのサージ放電定格は、In: 10kA 8/20µsおよびImax: 20kA 8/20µsを推奨します。

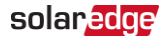

### 詳細情報の参照先:過電圧サージ保護テクニカルノート: https://knowledgecenter.solaredge.com/sites/kc/files/lightning\_t

surge\_protection\_jp.pdf

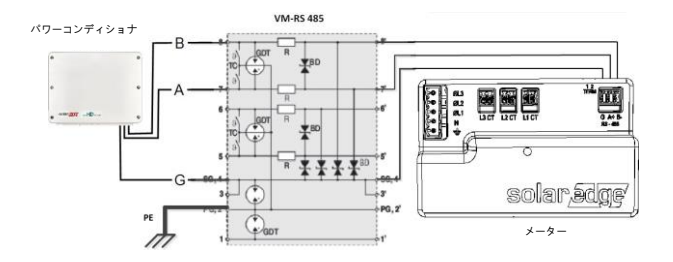

図22:保護接続

Modbus 接続エネルギーメーターの設置ガイド MAN-01-00269-1.6

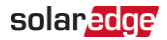

# サポートのお問い合わせ先

ソーラーエッジ製品に関する技術的な問題が発生した場合 は、下記の連絡先にお問い合わせください。

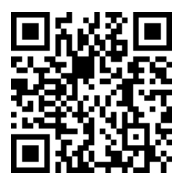

https://www.solaredge.com/ja/service/support

お問合せの前に、必ず以下の情報をお手元にご用意ください。

- 対象の製品の型番およびシリアル番号。
- 本製品のSetAppモバイルアプリケーションLCD画面やモニタリングプラットフォームに表示されている、またはLEDによって表示されているエラー(表示されている場合)。
- 接続されているモジュールの種類と数、ストリングの数 と長さなどのシステム構成情報。
- ソーラーエッジサーバとの通信方法 (サイトが接続されている場合)。
- IDステータス画面に表示されるパワーコンディショ ナのソフトウェアバージョン。

# solar<mark>edge</mark>